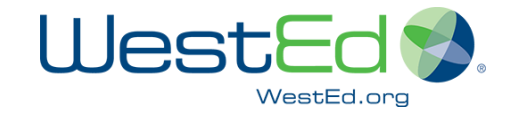

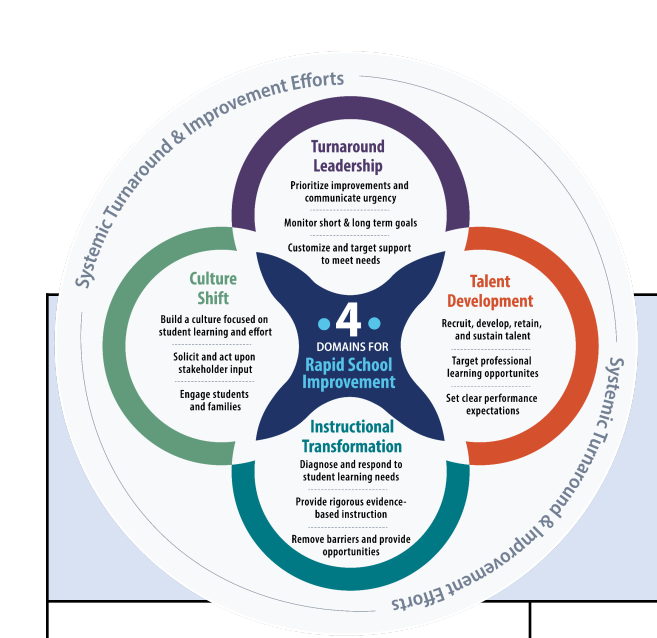

## **GLANCE**

Make observations by taking a first glance at your Four Domains CALL data

Step 1 - Go to your CALL Dashboard at www.leadershipforlearning.org

Step 2 - Click on the name of your school for survey access information.

Step 3 - Click on "View Latest Report"

Step 4 - Conduct an initial glance at the data by exploring "Areas of Strength," "Improvement Needs," "View by Domain," and "10 Top / Bottom 10". Identify questions of interest and write low-inference statements using the prompts below.

| Areas of Strength                                                      | Improvement Needs                                                      | View by Domain                                                         | 10 Top / Bottom 10                                                     |
|------------------------------------------------------------------------|------------------------------------------------------------------------|------------------------------------------------------------------------|------------------------------------------------------------------------|
| I'm surprised that<br>I notice that<br>I want to take a closer look at | I'm surprised that<br>I notice that<br>I want to take a closer look at | I'm surprised that<br>I notice that<br>I want to take a closer look at | I'm surprised that<br>I notice that<br>I want to take a closer look at |
| With a Partner or Team:                                                |                                                                        |                                                                        |                                                                        |

Share and discuss your low inference statements.

Identify any specific data points that may be misunderstood if the user jumps to the wrong conclusions too soon.

Clarify any questions and/or misconceptions.